## **Solo** USER MANUAL V1.0

## What's Included

Screw Driver x 1

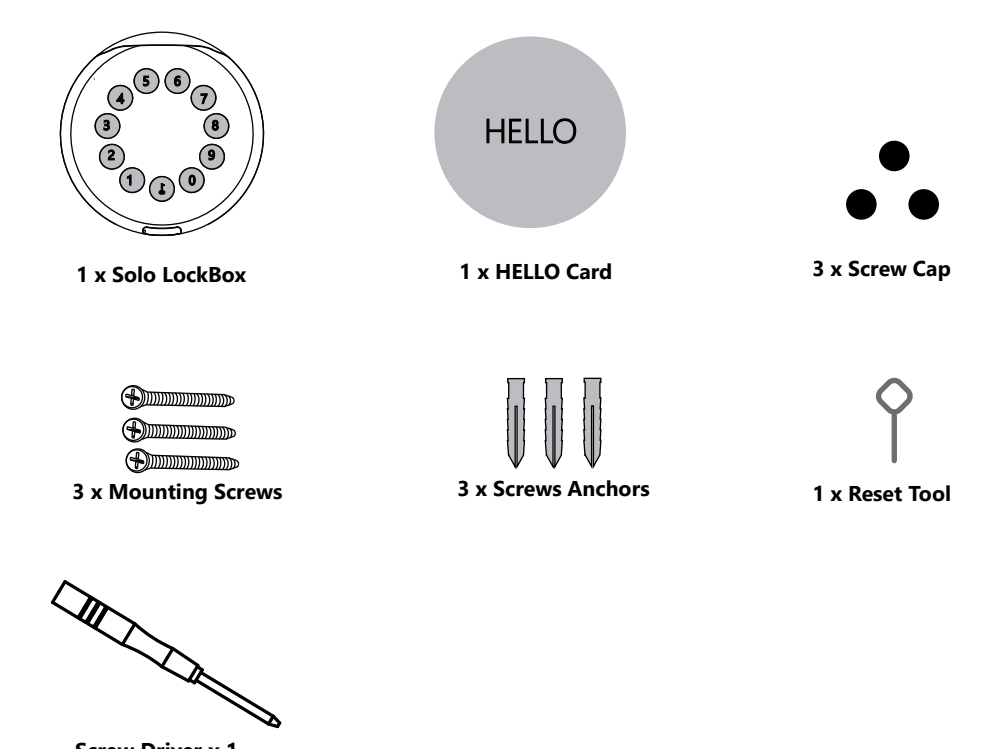

## **Specification**

| Solo                     |
|--------------------------|
| Body Zinc Alloy, SUS304  |
| 4 x AAA Alkaline Battery |
| Bluetooth, PIN Code, App |
| USB-C                    |
|                          |

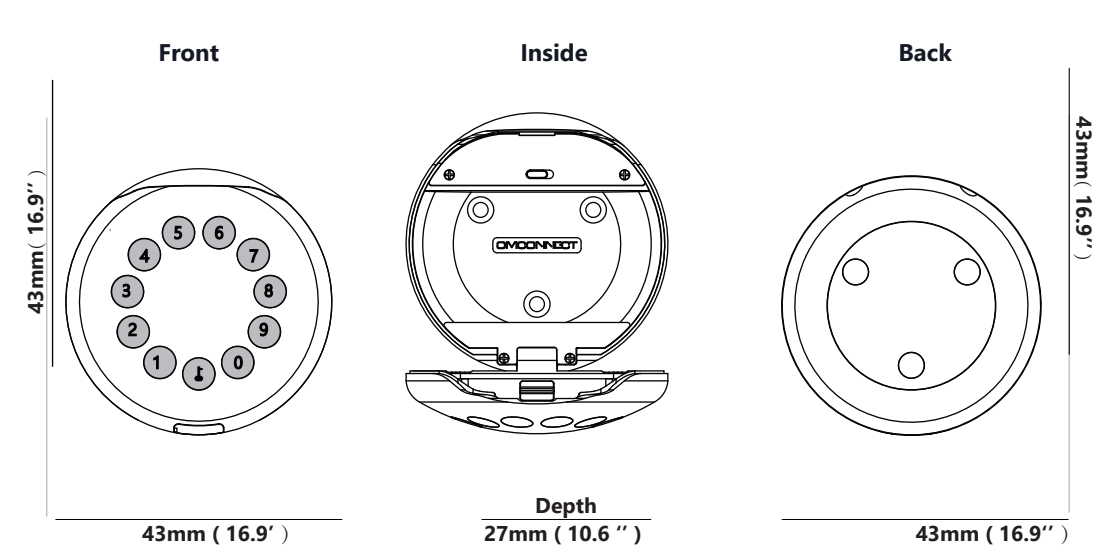

## **Features**

## Lock&Unlock

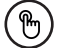

#### Administrator Unlock

Set a Master Administrator PIN for Unlocking, settings, operations etc. and only the administrator could change the administrator PIN code.

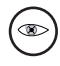

#### Anti-peeping

Add up to 10 digits before and after PIN code to intensify your PINs.

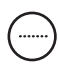

#### User Unlock

This LockBox allows to add up to 100 user PIN codes for your family, friends and visitors.

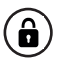

\*

#### **Auto Locking**

**Offline Unlock** 

If there are no opening motions in 10 seconds the box will be automatically locked.

You could generate offline code through

mobile App, for scheduled access, parcel

delivery, housekeeping, etc.

## **Mobile Control**

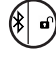

#### Bluetooth one-touch unlock

With your Mobile you could unlock the LockBox by tapping the " $\mathbf{\hat{e}}$  " on the App.

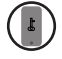

#### Mobile Administrator

Set Administrator PIN Codes from your Mobile to unlock, add users, delete users, etc.

## **Battery**

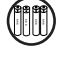

## Battery Life

4 AAA batteries, the life cycle will be more than 12 months, please use good batteries.

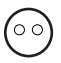

#### Low Consumption

BLE broadcasting turns to sleep mode if no operations.

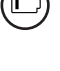

#### Low Battery

When the battery runs out of power, system will remind you to replace the batteries.

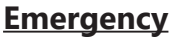

#### Jump Start

When the power is down and use USB-C to jump start the lock and get it unlocked

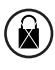

#### System Lockdown

The lock will be lockdown for 5 minutes if continuously enter wrong PINs for 5 times.

## **Quick Start**

## Step 1>Install Battery

>1. Remove the battery cover

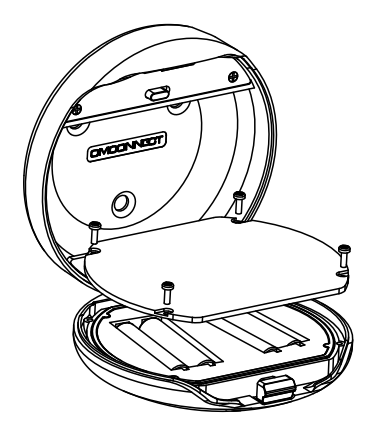

>2. Put 4 AAA batteries into the battery dock.

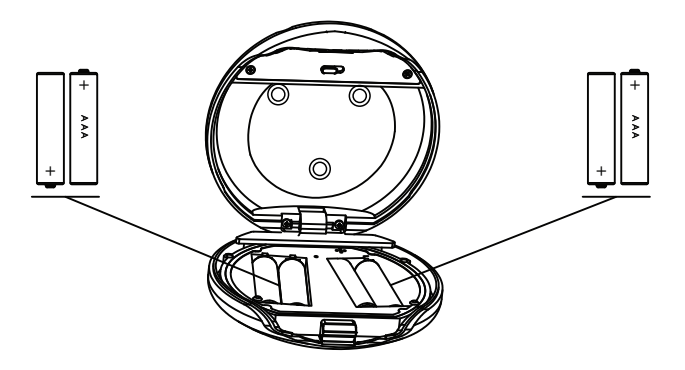

## Step 2>Download Mobile App

>1. Scan QR Code below and download the App and turn on your mobile Bluetooth

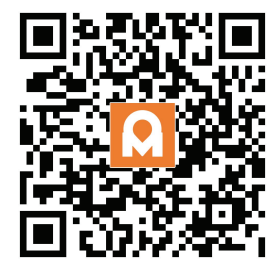

## Step 3>Add Device

>1. Go to App Home page, click Add Device or click "+" on the upper right.

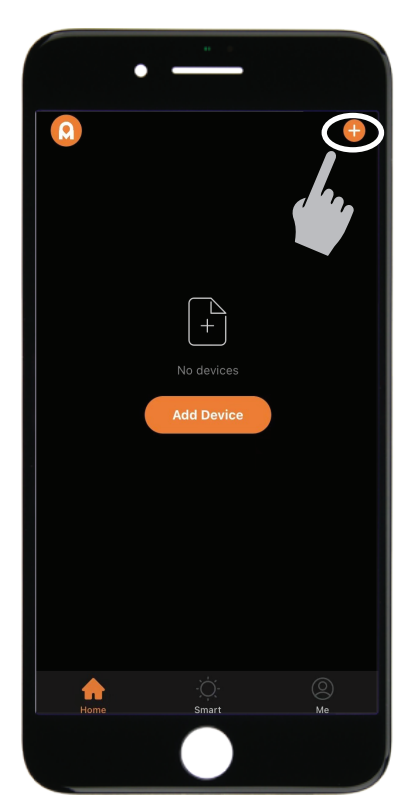

> 2. Press L + 9 + L + admin code and press L to activate the Bluetooth and start pairing.

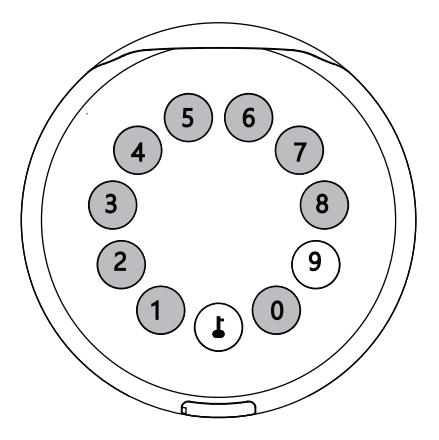

>3. You will see the detected device and click "Go to add".

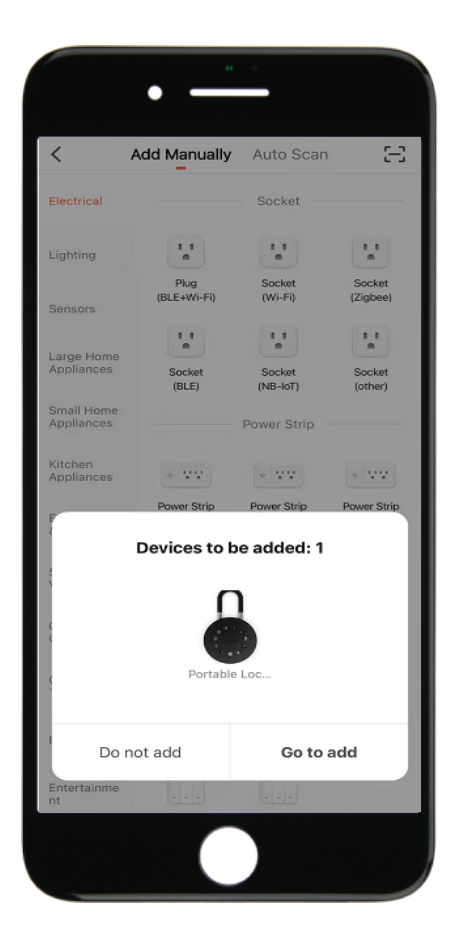

>4. Connecting, you need to wait for few seconds to let it finish.

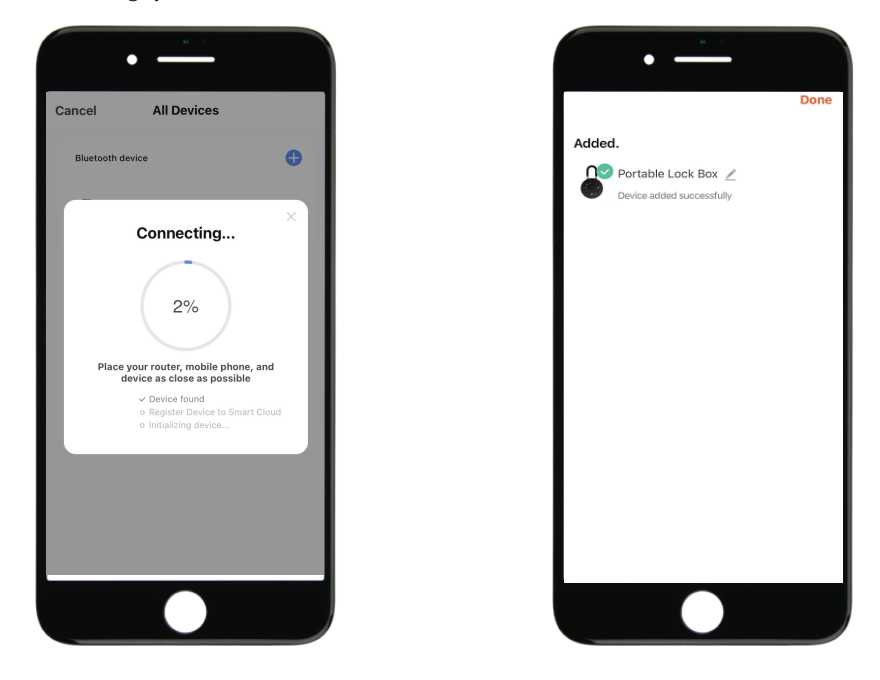

>5. Device added

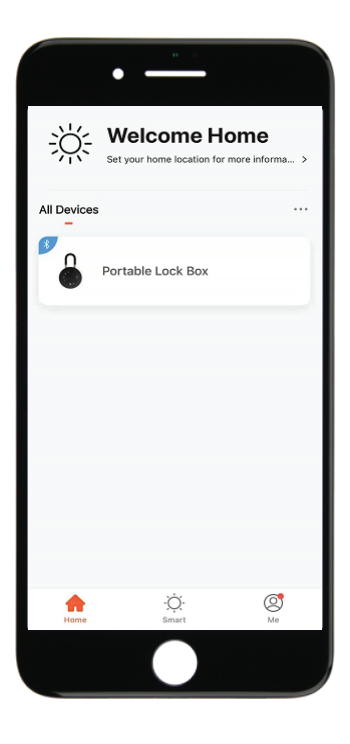

## Step 4>Change Admin Password-Initial Admin Password:123456

>1. Press L and hold for 3 beeps

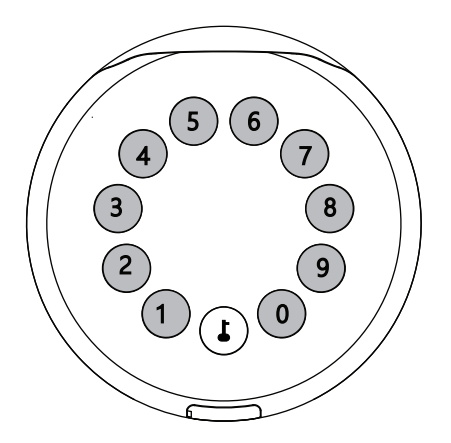

>2. Right after the 3 beeps please key in:

Initial Admin code 123456 + L + new admin code + L + new admin code again + L, when you hear a long beep with green light, the new admin password has been set.

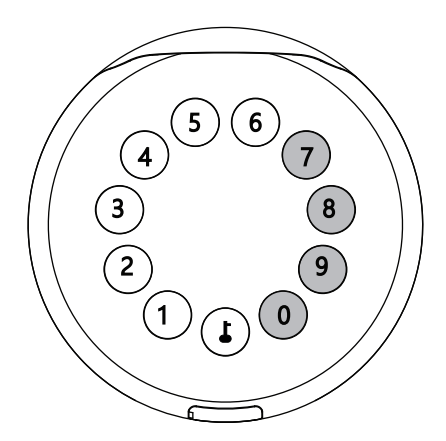

## **Mechanical Instructions**

## **Password & Factory Mode:**

#### 1. Password Length

Password must be 6 digits (no more no less)

#### 2. Add User Password

- Tap **L** + 0 + **L** until the blue light blinks
  - >. Enter admin password +
  - >. Enter new user password + **L**
  - >. Enter new user password again and press L
  - >. When the  $\boldsymbol{\mathsf{J}}(\mathsf{Enter button})$  blinks in green, user password has been set.

## 3. Delete User Password

- Tap 🕹 + 2 + 🕹 until the blue light blinks
  - >. Enter admin password and press lacksquare
  - >. Enter the user password you wish to delete and press lacksquare
  - >. Enter the user password again and press 🕹
  - >. When the  $\boldsymbol{\downarrow}$  (Enter button) blinks in green the password has been deleted.

#### 4. Delete All User Password

- Tap 🕹 + 00000 + 🕹 until the blue light blinks
  - >. Enter admin password and press 🕹
  - >. When the **J** (Enter button) blinks in green, all user passwords have been deleted.

## 5. Virtual digits-Anti Peeping

Add any digits before and after the correct password the LockBox unlock as always

#### 6. System Lockdown

LockBox will Lockdown for 5 minutes if entering wrong password continuously 5 times.

#### 7. Reset Factory Mode

 $\square$  Use the reset tool press and hold the reset button for 5 seconds until a long beep.

## Bluetooth broadcasting & re-connecting:

Bluetooth will turn to sleep mode and lights out if no operations within 1 minute.

 $\square$  Touch any key to activate the Bluetooth, LockBox will get reconnected again with App.

## **App Instructions**

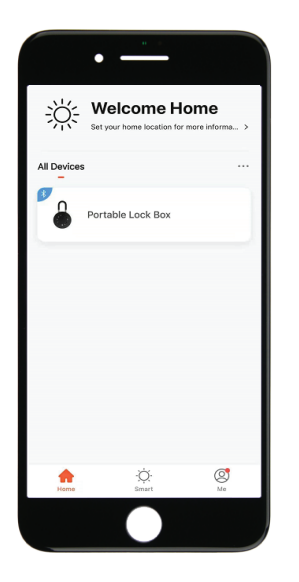

 $\blacksquare$ You will see all devices and rooms on the home page.

 $\square$  Tap the Device to start operating.

 $\square$  Tap "Me" at the bottom to manage your home.

 $\square$  Touch the lock sign to unlock and lock.

- Tap  $\triangle$  to check the alarm records.
- Tap "Members" to add or delete members.
- Tap "Opening Logs" to check opening logs.
- Tap "Intelligent Linkage" to turn on and off go home mode.
- Tap "Setting" to manage passwords

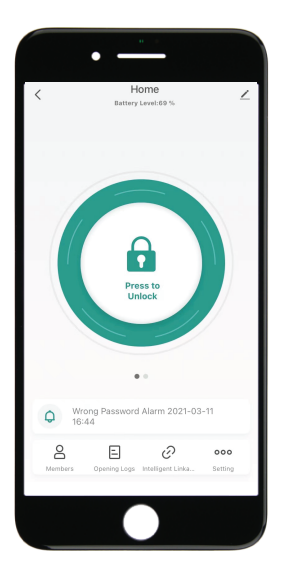

| Home                                           |   |
|------------------------------------------------|---|
| Battery Level 85 %                             |   |
| Get Dynamic Code                               |   |
| No Alarm                                       |   |
| Aembers Opening Logs Intelligent Linka Setting | ] |
|                                                | J |

Tap "Get Dynamic Code" to get a code.

Tap "Copy Code" and send it to friend or family.

Tap  $\mathcal{P}$  to edit your personal information.

 $\ensuremath{\boxtimes}\xspace{Tap}$  "+" to add family member or others.

⊠Tap added members to edit member's information.

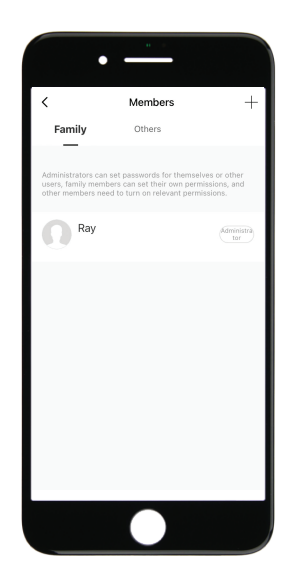

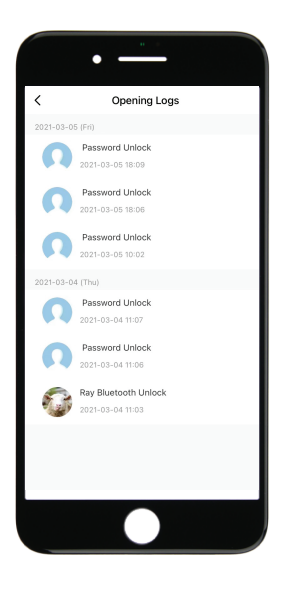

 $\blacksquare$ You will find out when and whom unlocked the LockBox.

 $\ensuremath{\boxtimes}\xspace$  Tap the green bar and save to turn on the function.

 $\square$  Tap the orange bar and save to turn on the function.

 $\blacksquare$ You will get notification if user unlocked with Bluetooth

 $\fbox$  Go to "Me" homepage and go to message center to check the records.

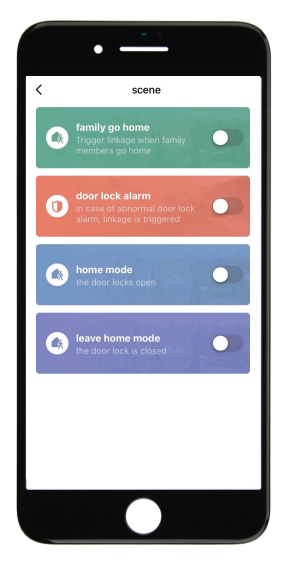

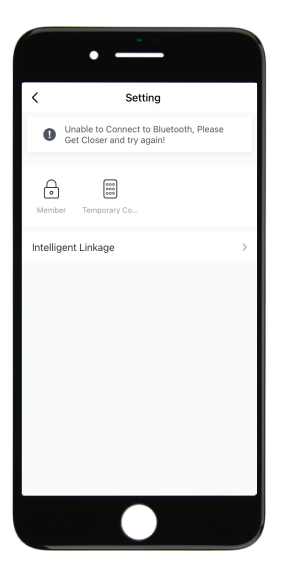

Tap "Member" to manage members' information.

Tap "Temporary Code" to manage online and offline codes.

Tap "One-Time Password" under Online Password to set an online one-time code.

Tap "Add online Periodic Code" under Online Code to set an online code which will be available in a period of time.

Tap "One-Time Password" under Offline Password to generate an one-time offline code which will be a 10 digits code and use it when the device is offline.

Tap "Add Offline Periodic Code" under Offline Code to generate an offline code (10 digits) which will be available for a period of time, and use it when the device is offline or Bluetooth disconnected with device.

Tap "Clear Code" to generate a code (10 digits) which will be able to clear single or all the offline codes.

Please note if the code less than 10 digits you need to regenerate a new code, the code must be 10 digits.

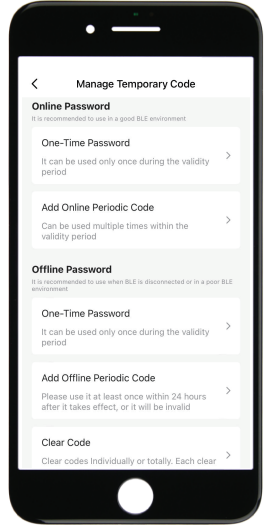

# **OMCONNECT**.

COPYRIGHT @ 2022 OMFOCUS TECH. ALL RIGHTS RESERVED. WWW.OMCONNECT.COM